## 國立澎湖科技大學微軟 WINDOWS 8 作業系統 KMS (KEY MANAGEMENT SYSTEM)認證程序步驟

## 如果您想要在電腦上執行 Windows8,必須具備下列項目:

- **處理器:**1 GHz 或更快的處理器,並可支援 PAE、NX 和 SSE2 (詳細資訊)
- RAM: 1 GB (32 位元) 或 2 GB (64 位元)
- 硬碟空間: 16 GB (32 位元) 或 20 GB (64 位元)
- ■形卡:使用 WDDM 驅動程式的 MicrosoftDirectX 9 圖形裝置

## 使用特定功能必備的額外需求:

- 去想使用觸控功能,您必須擁有支援多點觸控的平板電腦或螢幕 (詳細資訊)
- 若想存取 Windows 市集以及下載並執行應用程式,您必須能夠連線至網際網路,而螢幕解析度至少必須為 1024 x 768
- 若想貼齊應用程式,您的螢幕解析度至少必須為 1366 x 768
- 網際網路存取 (可能另外收取 ISP 費用)
- 安全開機需要支援 UEFI v2.3.1 Errata B 的韌體,而且 UEFI 簽章資料庫中必須有 MicrosoftWindows 憑證授權單位
- 某些遊戲和程式可能需要與 DirectX 10 或更高版本相容的圖形卡,才能有最佳的效能
- 部分功能需要 Microsoft 帳戶
- 需要個別的播放軟體才能觀賞 DVD (詳細資訊)
- Windows Media Center 授權需另行購買 (其他資訊)
- BitLocker To Go 需要 USB 隨身碟 (僅限 Windows 8 專業版)
- BitLocker 需要信賴平台模組 (TPM) 1.2 或 USB 隨身碟 (僅限 Windows 8 專業版)
- 用戶端 Hyper-V 需要包含第二層位址轉譯 (SLAT) 功能的 64 位元系統及額外的 2 GB RAM (僅限 Windows 8 專業版)
- 需要數位電視棒,才能在 Windows 8 Media Center 中播放及錄製電視節目 (僅限 Windows 8 專業版套件和 Windows 8 Media Center 套件)
- 免費的網際網路電視內容依地理區域而異,部分內容可能需要其他費用(僅限 Windows 8 專業版套件和 Windows 8 Media Center 套件)

## 安裝步驟

歡迎您使用國立澎湖科技大學校園授權之 Windows 8 認證,認證程序如下:

- 如果您的電腦是空機(電腦還未安裝任何作業系統),就先請您以光碟開機的方式安裝
- 如果已經有 Windows 7 底下,可直接放入 Windows 8 光碟安裝,過程過程中並不需要填入序號。
  請先下載 Windows 8 啓動安裝程式,先存放至桌面。

依下圖選 Windows 8 授權啓動.bat 後,按右鍵選以系統管理員身分執行,即可完成認證設定。

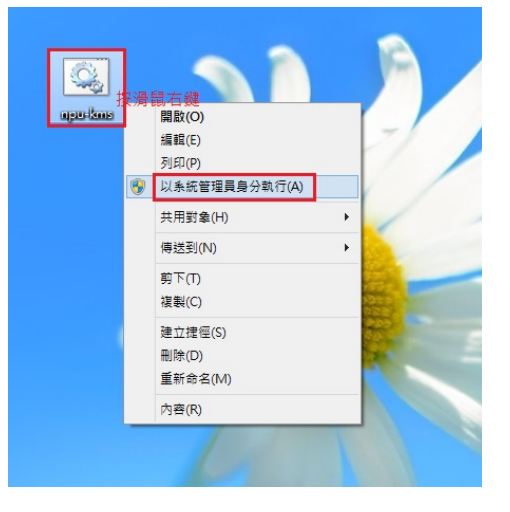

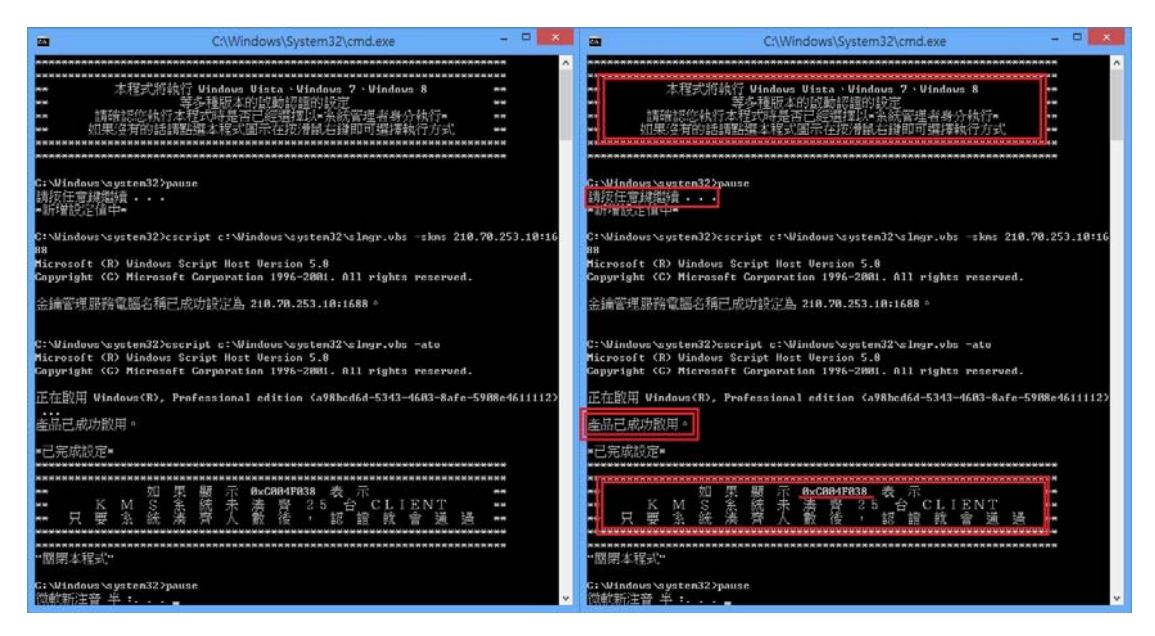

請按任意鍵繼續...

產品己成功啓用----請按任意鍵繼續...

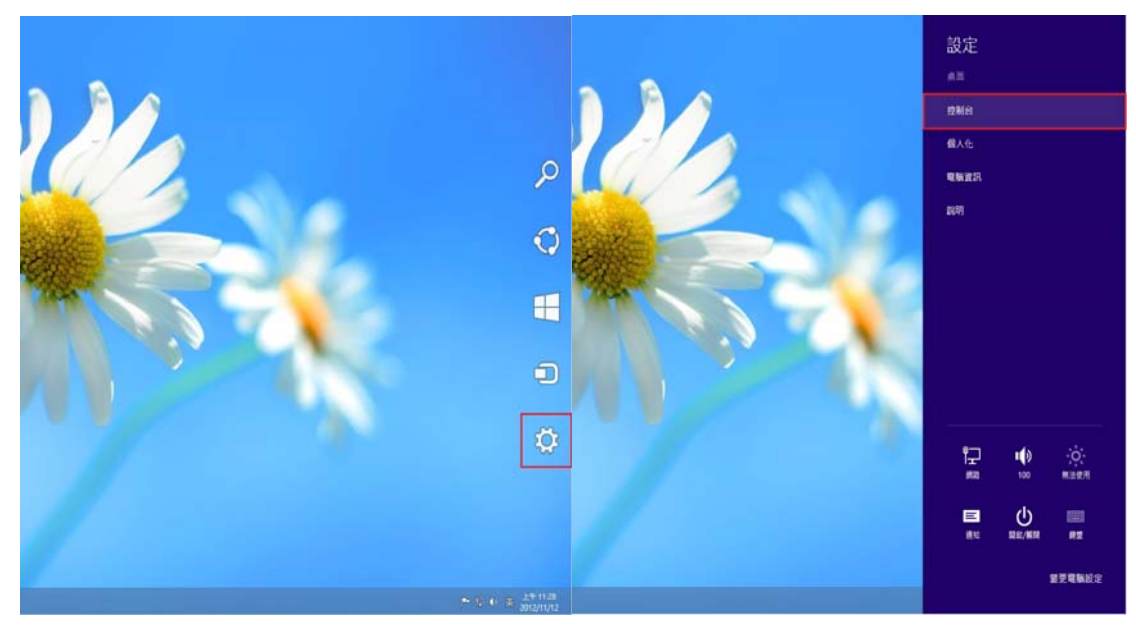

確認是否認證完成------[滑鼠移至螢幕右側] → [工具] → [控制台]

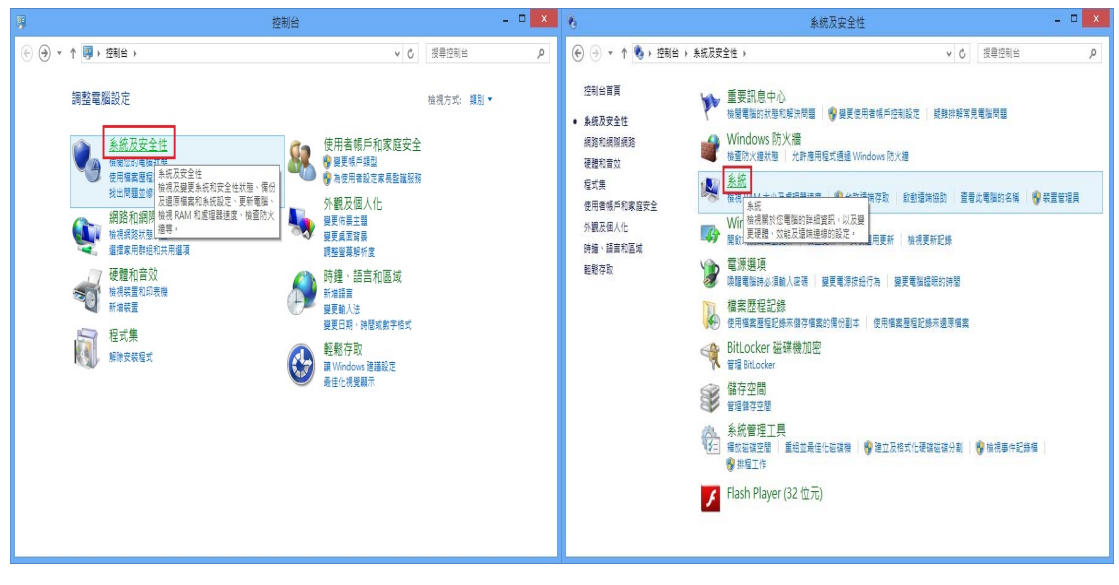

選擇[系統]

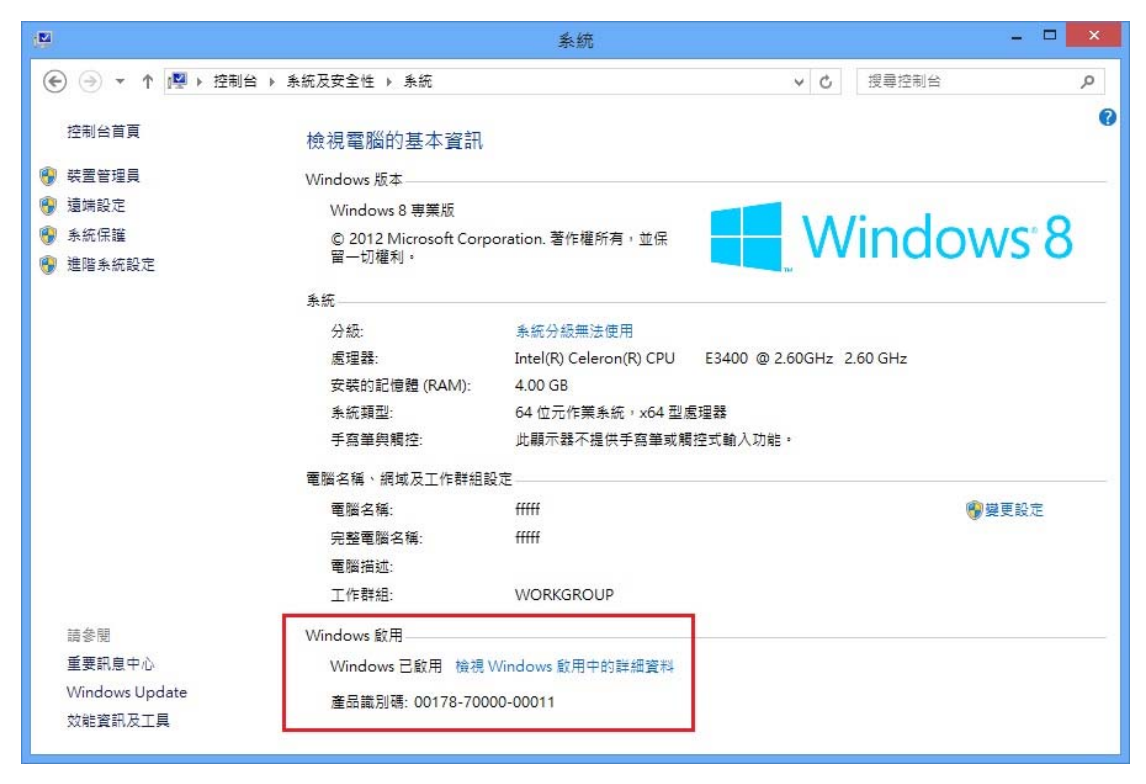

確認下方【Windows 已啓用】

- 一旦電腦認證成功後,有效期限為180天,該台電腦必須每半年重新認證 KMS 主機一次。
- 校外電腦認證方式,如果家用網路使用其他 ISP 的網路時,認證時必須要使用澎科大的虛擬私有網路
  系統(VPN),才可進入澎科大的認證主機中進行認證程序